## **PROCÉDURE POUR REMPLIR LE REGISTRE DE TEMPS**

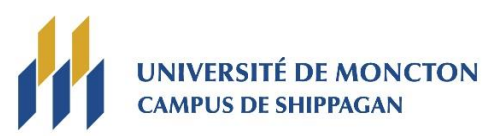

 Se connecter à Maniweb en cliquant sur « Je suis un étudiant ou employé actuel (actif) » avec votre compte réseau (exemple : <u>pab1234@umoncton.ca</u>) :

www.umoncton.ca/umcs-personnel/mon-umoncton

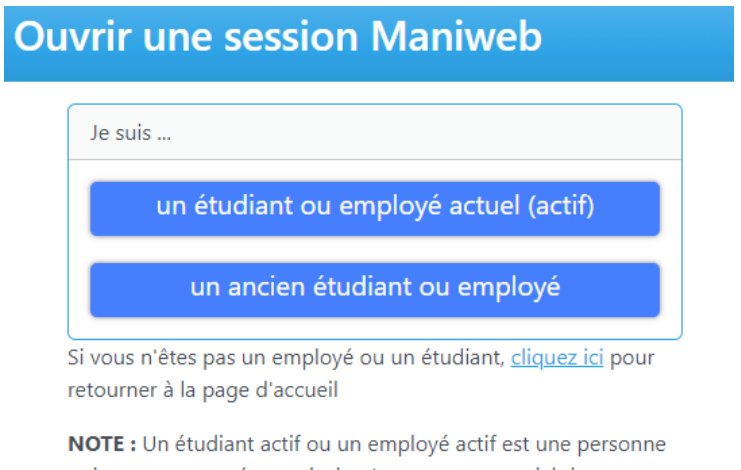

qui a un compte réseau ainsi qu'un compte courriel de l'Université. Un ancien étudiant ou ancien employé n'a plus de compte réseau ni de compte courriel de l'Université.

Si vous avez oublié votre mot de passe pour votre compte réseau, il est possible de le réinitialiser à partir de cette adresse : <u>https://www.umoncton.ca/assistancetechnique/fr/node/31</u> 2. Sélectionner l'onglet « **Employé** » :

| MENU PRINCIPAL  Jenny Pinet, bienvenue dans le système d'information Web! Demier accès au Web le 16 janvier 2020 à 09:52 AM  Renseignements personnels  Répondre à un sondage, Modifier la question de sécurité. Afficher les adresses et téléphones; Mettre à jour les courriels, Mettre à jour les courriels, Mettre à jour les contacts d'urgence/Mettre à jour l'état civil/informations sur le changement de nom/informations sur le changement de nom/informations de passe (sauf ManiWeb).                                                                                                    | Renseignements personnels                                                                                     | Renseignements étudiants Employé                                                                                                    |                                               |
|----------------------------------------------------------------------------------------------------|----------------------------------------------------------------------------------------------------|----------------------------------------------------------------------------------------------------|-----------------------------------------------|
| Jenny Pinet, bienvenue dans le système d'information Web!         Demier accès au Web le 16 janvier 2020 à 09:52 AM         Renseignements personnels         Répondré à un sondage, Modifier la question de sécurité, Afficher les adresses et téléphones; Mettre à jour les courriels, Mettre à jour les courriels, Mettre à jour les courriels, Mettre à jour les contacts d'urgence/Mettre à jour l'état civil/informations sur le changement de nom/informations sur le changement de nom/informations de passe (sauf ManiWeb).                                                                                                    | MENU PRINCIPAL                                                                                                |                                                                                                    |                                               |
| Renseignements personnels         Reporter à un sondage, Modifier la question de sécurité, Afficher les adresses et téléphones; Mettre à jour les courriels; Mettre à jour les contacts d'urgence.Mettre à jour l'état civit/informations sur le changement de nom/informations sur le changement de nom/informations de de sur le changement de nom/informations de de sur le changement de nom/informations de de sur le changement de nom/informations de de sur le changement de nom/informations de de sur le changement de nom/informations de de sur le changement de nom/informations de de sur le changement de nom/informations de de sur le changement de nom/informations de de sur le changement de nom/info | Jenny Pinet, bienvenue o<br>Dernier accès au Web le 16 jar                                                    | Jans le système d'information Web!<br>vier 2020 à 09:52 AM                                                                                                    |                                               |
| Renseignements etudiants;<br>Inscription, Enregistrements étudiants; Formulaires d'impôt du Canada, Changement du mot de passe (sauf ManiWeb).                                                                                                    | Renseignements perso<br>Répondre à un sondage; Modifier la ques<br>n° d'assurance sociale; Modifier votre NIF | nnels<br>Ion de sécurité, Afficher les adresses et téléphones; Mettre à jour les adresses et téléphones; Mettre à jour les courriels; Mettre à jour les contacts d'urgence, Mettre à jour l'état civil, informations sur le chu<br>- Présence à la collation. | angement de nom informations sur le changemen |
|                                                                                                    | Renseignements etudia<br>Inscription; Enregistrements étudiants; F                                            | INTES<br>rmulaires d'impôt du Canada; Changement du mot de passe (sauf ManiWeb).                                                                                                    |                                               |

3. Sélectionner l'onglet « Feuille de présence » :

| UNIVERSITÉ DE MONCTON                                                                      |                                                     | Ма     |  |  |                |              |      |         |
|--------------------------------------------------------------------------------------------|-----------------------------------------------------|--------|--|--|----------------|--------------|------|---------|
| EDMUNDSTON MONCTON SHIPPAGAN                                                               |                                                     |        |  |  | Retour au menu | Plan du site | Aide | Quitter |
| Renseignements personnels Rensei                                                           | gnements étudiants Employ                           | é      |  |  |                |              |      |         |
| EMPLOYÉ                                                                                    |                                                     |        |  |  |                |              |      |         |
| Feuille de présence                                                                        |                                                     |        |  |  |                |              |      |         |
| Soldes de congés                                                                           |                                                     |        |  |  |                |              |      |         |
| Demande de congé                                                                           |                                                     |        |  |  |                |              |      |         |
| Avantages sociaux et déductio<br>Plan de retraite; Indemnités de santé; Divers.            | ns                                                  |        |  |  |                |              |      |         |
| Informations sur la rémunération<br>Affectation de virement automatique; Historique des ge | ON<br>ains; Talon de paiement; Historique des déduc | tions. |  |  |                |              |      |         |
| Formulaires d'impôt<br>Feuillets pour la déclaration de revenus.                           |                                                     |        |  |  |                |              |      |         |
| Changement du met de pesse                                                                 |                                                     |        |  |  |                |              |      |         |

4. Sélectionner la période de paie en cours et cliquer sur le bouton « Feuille de présence » :

| UNIVERSITÉ DE MONCTON<br>EDMUNDSTON MONCTON SHIPPAGAN                     |                      |                                                                  |                              | Plan du site Ai | Maniw<br>de Quitter | veb<br>Q |
|---------------------------------------------------------------------------|----------------------|------------------------------------------------------------------|------------------------------|-----------------|---------------------|----------|
| Renseignements personnels Rer                                             | nseignements étu     | udiants Employé                                                  |                              |                 |                     |          |
| SÉLECTION DE FEUILLE DE PRÉ                                               | SENCE                |                                                                  |                              |                 |                     |          |
| Effectuez une sélection dans Mon ch<br>Tutoriel d'utilisation             | noix. Choisissez une | e période de Feuille de présence dans la liste déroulante. Sélec | tionnez Feuille de présence. |                 |                     |          |
| Titre et département                                                      | Mon choix            | Période et statut de paie                                        |                              |                 |                     |          |
| Secré. Vrecteur - Finance, S00075-00<br>Vice-recteur de constituante, 608 | ) .                  | 05 janvier 2020 au 18 janvier 2020 Non débuté 🔻                  | ]                            |                 |                     |          |
| Feuille de présence                                                       |                      |                                                                  |                              |                 |                     |          |

5. Inscrire les heures de travail complétées sous chaque journée de travail en cliquant sur « Saisir les heures » :

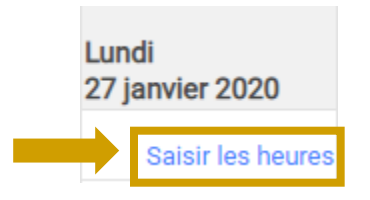

6. Sauvegarder les heures inscrites à chaque journée en cliquant sur « Enregistrer » :

| Date:                          |               |             |                  | 27 janvier 20 | )20 |           |
|--------------------------------|---------------|-------------|------------------|---------------|-----|-----------|
| Équipe:                        |               |             |                  | 1             |     |           |
| Heures:                        |               |             |                  | 7             |     |           |
| Enregistrer                    | Copier        | Répar       | tition des compt | tes           |     |           |
| NOTE : Il est pos<br>reprises. | ssible d'enre | egistrer le | registre o       | de présence   | à   | plusieurs |

 7. Une fois toutes les heures de travail pour la période en cours enregistrées, cliquer sur « Soumission pour approbation » :

| Sélection de poste | Observations | Soumission pour approbation | Redémarrer | Précédent |
|--------------------|--------------|-----------------------------|------------|-----------|
|                    |              |                             |            |           |

**NOTE :** Le registre de présence peut seulement être soumis pour approbation UNE SEULE FOIS. Il faut donc s'assurer que toutes les heures de travail pour la période de paie en cours soient bien inscrites avant de le soumettre.

## **IMPORTANT**

- Le registre de présence doit seulement être ouvert si vous avez des heures de travail à soumettre pour la période de paie en cours. Si vous n'avez pas travaillé pendant la période de paie en cours, NE PAS OUVRIR LE REGISTRE DE TEMPS.
- Le registre de temps doit être soumis les vendredis à toutes les deux semaines (lorsque des heures de travail ont été effectuées) pour la durée totale de l'emploi.

En 2024, voici les dates auxquelles soumettre votre registre de temps **<u>avant</u> <u>10 h 30</u>**:

| JANVIER              | JUILLET                 |
|----------------------|-------------------------|
| Vendredi 29 décembre | Vendredi 12 juillet     |
| Vendredi 12 janvier  | Vendredi 26 juillet     |
| Vendredi 26 janvier  |                         |
| FÉVRIER              | AOÛT                    |
| Vendredi 9 février   | Vendredi 9 août         |
| Vendredi 23 février  | Vendredi 23 août        |
| MARS                 | SEPTEMBRE               |
| Vendredi 8 mars      | Vendredi 6 septembre    |
| Vendredi 22 mars     | Vendredi 20 septembre   |
| AVRIL                | OCTOBRE                 |
| Vendredi 5 avril     | Vendredi 4 octobre      |
| Vendredi 19 avril    | Vendredi 18 octobre     |
| MAI                  | NOVEMBRE                |
| Vendredi 3 mai       | Vendredi 1 novembre     |
| Vendredi 17 mai      | Vendredi 15 novembre    |
| Vendredi 31 mai      | Vendredi 29 novembre    |
| JUIN                 | DÉCEMBRE                |
| Vendredi 14 juin     | Vendredi 13 décembre    |
| Vendredi 28 juin     | Vendredi 27 décembre    |
|                      | Vendredi 3 janvier 2025 |

Veuillez noter que vous pouvez également accéder aux informations sur votre rémunération à partir de Maniweb. Pour ce faire, il suffit de cliquer sur l'onglet « Employé » lors de votre connexion, puis sur « Informations sur la rémunération ». Dans cette section, vous pourrez consulter vos talons de paiement, ainsi que l'historique des gains et déductions.